## MANUAL DE USUARIO

## Aviso de emisión de DTE en establecimiento temporal

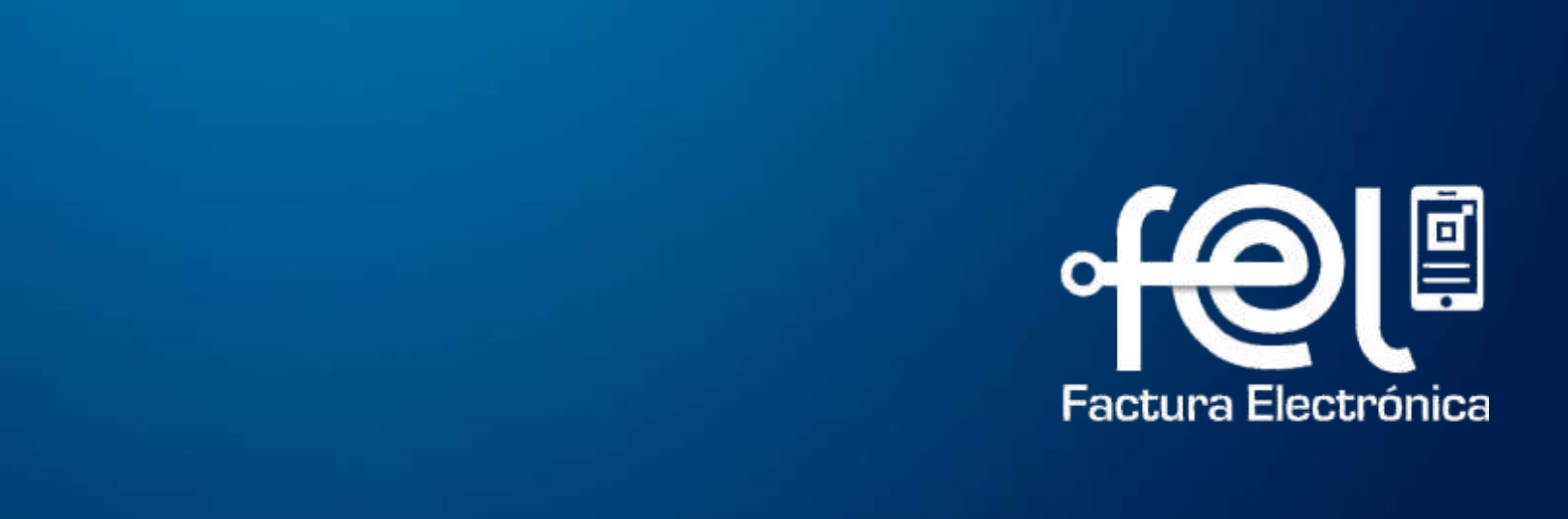

# Índice

| In | troducción                                           |   |
|----|------------------------------------------------------|---|
| •  | Paso 1: Ingresara la Agencia Virtual SAT             | 1 |
| •  | Paso 2: Ingresar usuario y contraseña                | 1 |
| •  | Paso 3: Ingresar a Servicios Tributarios             | 1 |
| •  | Paso 4: Ingresar a Factura Electrónica en Línea FEL  | 2 |
|    | Aviso de emisión de DTE en establecimiento           | 3 |
|    | temporal                                             |   |
| Pa | isos a seguir                                        |   |
| A  | viso de emisión de DTE en establecimiento temporal   |   |
| •  | Muestra NIT, nombre o razón social del contribuyente | 3 |
| •  | Paso 1: Establecimiento relacionado                  | 4 |
| •  | Paso 2: Fecha de inicio / Fecha fin                  | 4 |
| •  | Paso 3: Dirección temporal                           | 5 |
| •  | Paso 4: Motivo                                       | 5 |
| •  | Paso 4.1 Especifique otros                           | 6 |
| •  | Paso 5: Registrar                                    | 6 |
| •  | Paso 6: Descargar PDF                                | 6 |

7

8

- Constancia de aviso en formato PDF •
- Paso 7: Botón Limpiar •

**Descripción:** El presente manual detalla los pasos a seguir por el usuario para realizar Aviso de emisión de Documentos Tributarios Electrónicos (DTE) en establecimiento temporal.

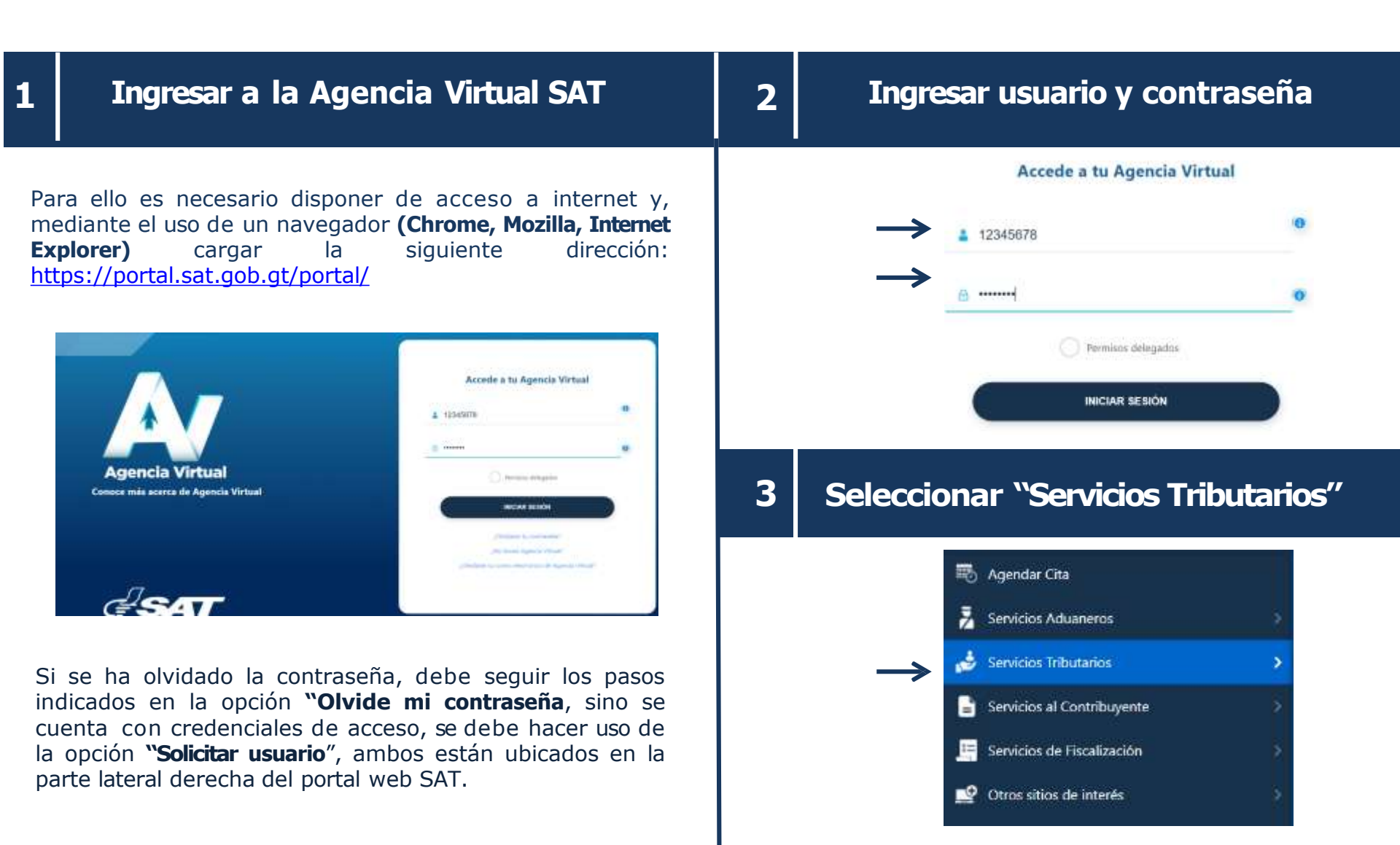

| Seleccionar Factura Electrónica en Línea<br>(FEL) |                                                                                                    | 4.1 | 4.1 Seleccionar Aviso de emisión de DTE en<br>establecimiento temporal |                                                                                                    |  |
|---------------------------------------------------|----------------------------------------------------------------------------------------------------|-----|------------------------------------------------------------------------|----------------------------------------------------------------------------------------------------|--|
|                                                   | Constancias de Retenciones y Exenciones   Declaraguate   Libros Electrónicos Tributarios -LET-   Planilla IVA-FEL   Productores y Exportadores   Razón Electrónica de Pago del Impuesto del Timbre   Reporte Semestral de Inventarios |     | $\rightarrow$                                                          | Acreditación de Certificadores<br>Anular DTE<br>Aviso de emisión de DTE en establecimiento<br>temporal<br>Configuración FEL<br>Consulta de aviso de emisión de DTE en<br>establecimiento temporal<br>Consultar DTE<br>Consultar DTE<br>Consultar Informe Trimestral CIVA                                                                                                 |  |
| →[                                                | Retenciones Web   Vehículos   Factura Electrónica en Línea (FEL)   Factura y Declaración Única Centroamericana (FYDUCA)                                                                                                    |     |                                                                        | <ul> <li>Emisión Masiva de Documentos Tributarios<br/>Electrónicos (DTE)</li> <li>Emitir Documento Tributario Electrónico (DTE)</li> <li>Generación Informe trimestral CIVA</li> <li>Generación Reporte Mensual CAIS</li> <li>Generación de masiva de costancias</li> <li>Generar Firma Electrónica (Restablecer Contraseña)</li> <li>Habilitarse como emisor</li> </ul> |  |

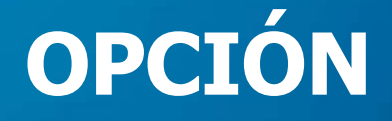

## Aviso de emisión de DTE en establecimiento temporal

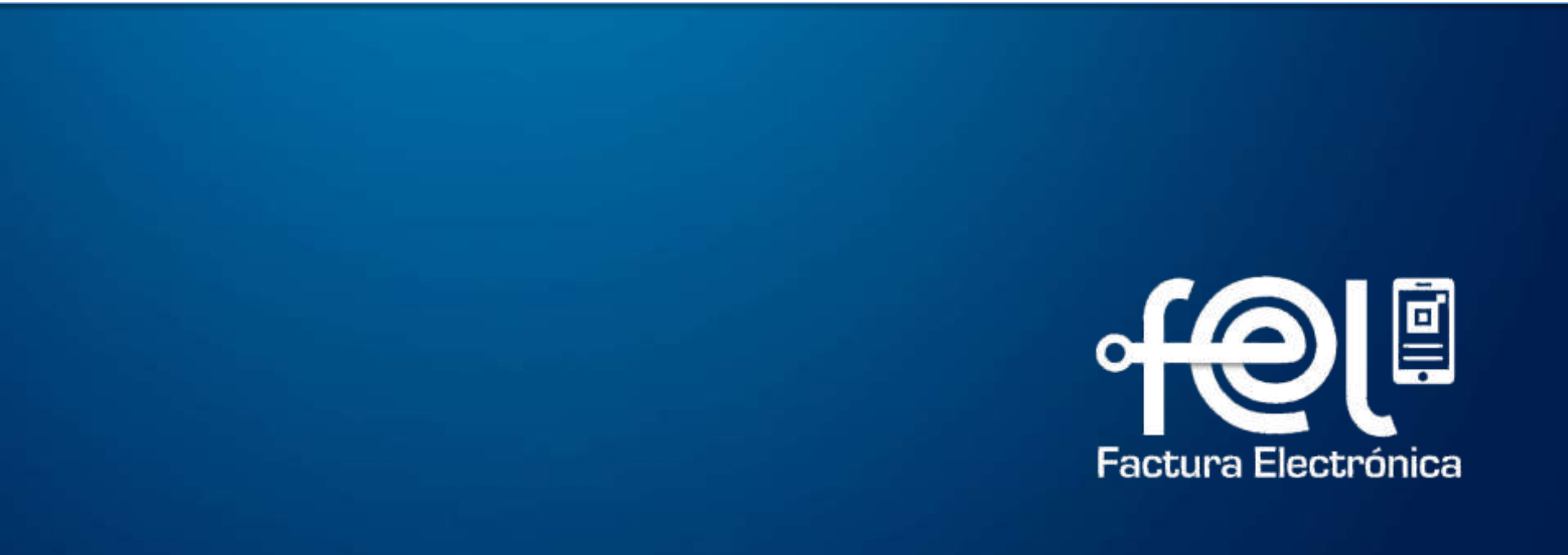

### Aviso de emisión de DTE en establecimiento temporal

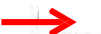

#### Contribuyente: 301235 – Contribuyente emisor

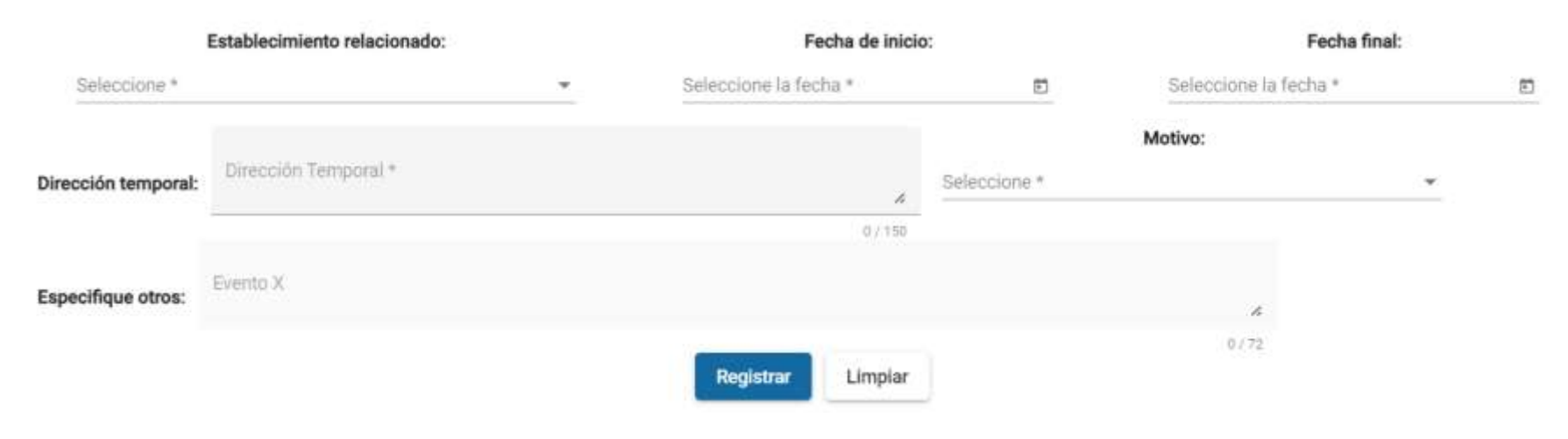

\*Deberá llenar todos los campos de forma obligatoria

#### Establecimiento relacionado:

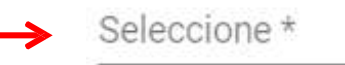

01 – Establecimiento zona 7 SMP

Este campo mostrará una lista desplegable con el código y el nombre de los establecimientos activos que tiene el contribuyente. Es obligatorio llenar este campo para seleccionar el establecimiento al cual relacionará la facturación de la ubicación temporal.

## 2. Seleccionar "Fecha de inicio" y "Fecha final"

Ejemplo

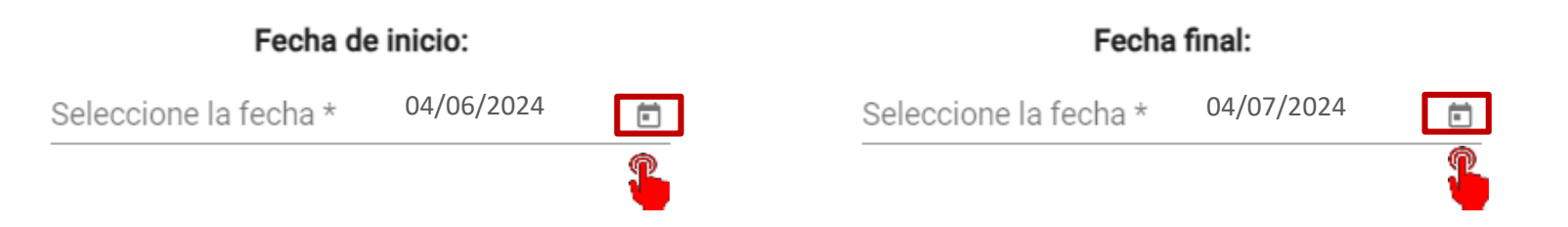

Dar clic en el calendario flotante que muestra los años, meses y días para seleccionar fecha. Los campos Fecha de inicio y Fecha final son parámetros obligatorios para indicar el período de emisión de documentos en el establecimiento temporal. Dirección temporal:

Lote 4, manzana "D", sector 4, colonia Prados de Villa Hermosa, zona 7, San Miguel Petapa, Guatemala. A un costado del Centro Comercial de Villa

Este campo es obligatorio, deberá digitar la dirección completa (calle, avenida, kilómetro, guion, edificio, nivel, local, municipio y departamento), en la que estará operando temporalmente. La longitud máxima es de 150 caracteres.

### 4. Seleccionar el nombre del evento o motivo del establecimiento temporal.

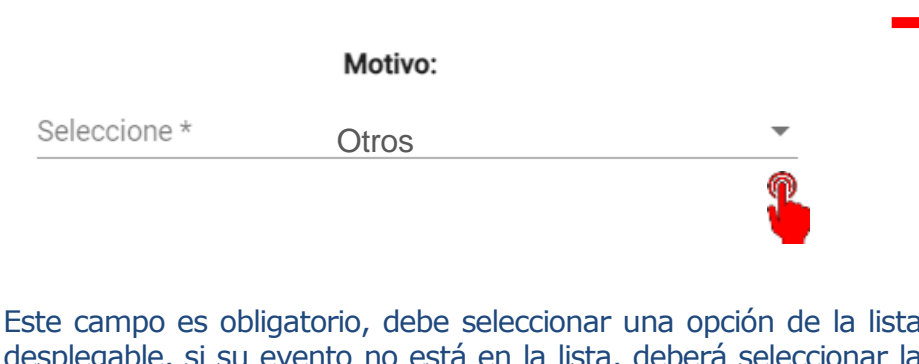

Este campo es obligatorio, debe seleccionar una opción de la lista desplegable, si su evento no está en la lista, deberá seleccionar la opción "otros" y podrá editar su evento en el siguiente campo "Especifique otros".

| FERIA                 | •   |
|-----------------------|-----|
| ESPECTACULOS PUBLICOS |     |
| EVENTOS RELIGIOSOS    | - 1 |
| EVENTOS DEPORTIVOS    | - 1 |
| FOROS Y CONVENCIONES  |     |
| otros                 | Ţ   |

150/150

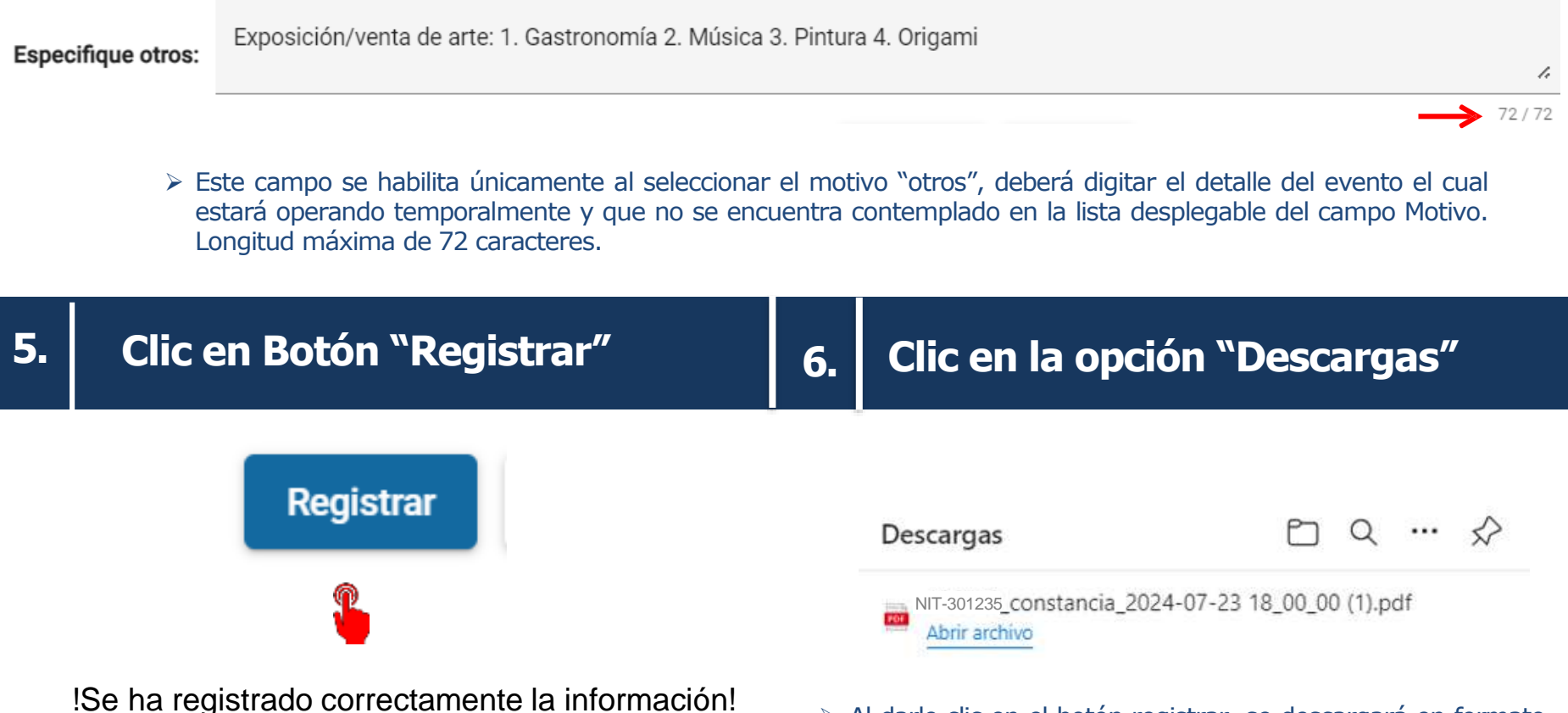

Al darle clic en el botón registrar, se descargará en formato PDF la constancia de Aviso de emisión de DTE en establecimiento temporal, y una copia del aviso será enviada al correo electrónico registrado como primario en el RTU del contribuyente.

### !Listo! Su constancia de aviso fue generada

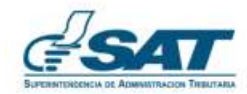

 $\checkmark$ 

#### CONSTANCIA DE AVISO DE EMISIÓN DE DTE EN ESTABLECIMIENTO TEMPORAL FACTURA ELECTRÓNICA EN LÍNEA -FEL-

| ID aviso:                       | 763                                                                                                    |
|---------------------------------|----------------------------------------------------------------------------------------------------|
| Fecha:                          | Guatemala, 05/06/2024 12:36:29                                                                                                    |
| NIT:                            | 301235                                                                                                    |
| Nombre o razón social:          | Contribuyente emisor                                                                                                    |
| Establecimiento<br>relacionado: | 01 – Establecimiento zona 7 SMP                                                                                                    |
| Fecha de inicio de emisión:     | 04/06/2024                                                                                                    |
| Fecha final de emisión:         | 04/07/2024                                                                                                    |
| Dirección temporal:             | Lote 4, manzana "D", sector 4, colonia Prados<br>de Villa Hermosa, zona 7, San Miguel Petapa,<br>Guatemala. A un costado del Centro<br>Comercial de Villa |
| Motivo:                         | Exposición de arte: 1. gastronómico 2. musica<br>3. pinturas 4. Repostería                                                                                |

Una vez realizado este proceso, el aviso de emisión de DTE en establecimiento temporal fue recibido por la Superintendencia de Administración Tributaria.

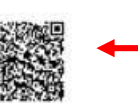

Verifica la autenticidad de la constancia escaneando el código QR.

### 7. Clic en el botón "Limpiar"

Aviso de emisión de DTE en establecimiento temporal

#### Contribuyente: 301235 – Contribuyente emisor

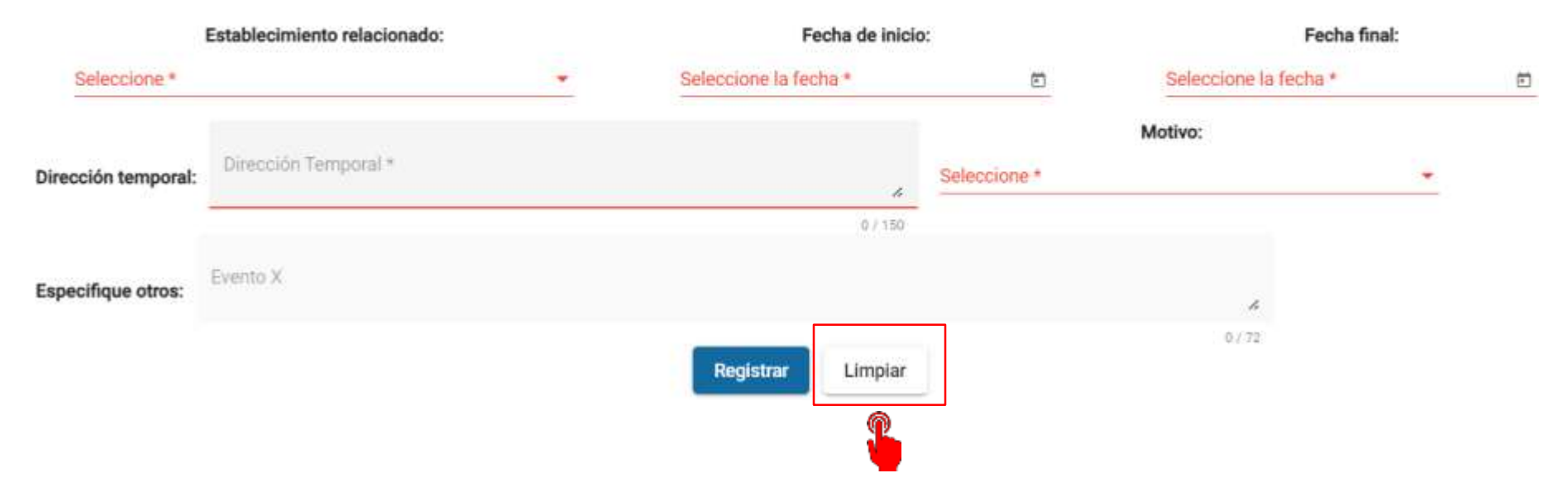

Al dar Clic en el botón Limpiar, se borran los datos del aviso de emisión de DTE en establecimiento temporal que se realizó y quedará habilitado para realizar un nuevo aviso.

## FACTURA ELECTRÓNICA EN LÍNEA

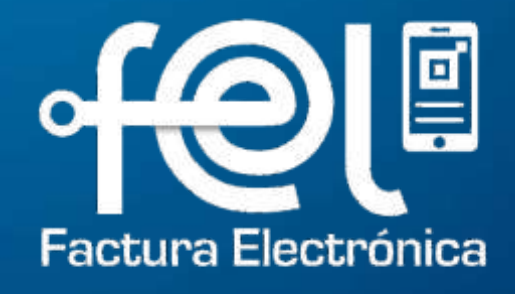